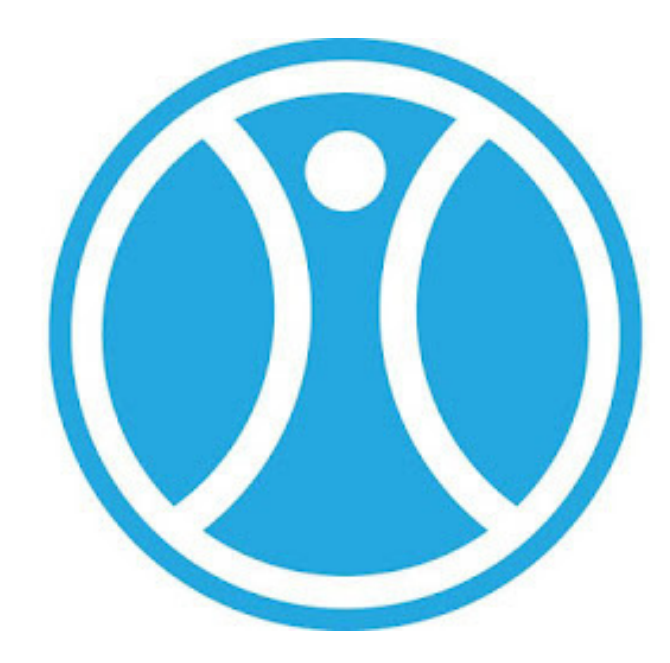

# <u>Marche à suivre</u> <u>pour réserver</u> <u>un terrain</u> <u>sur Tie Player</u>

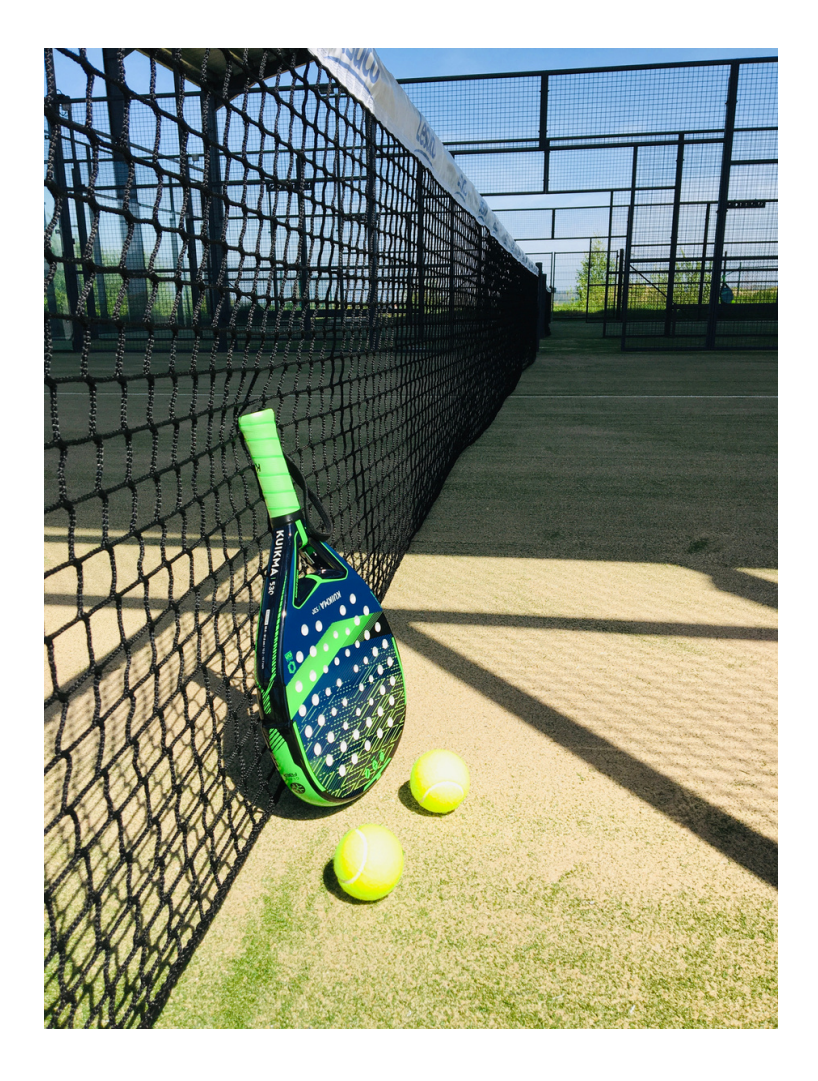

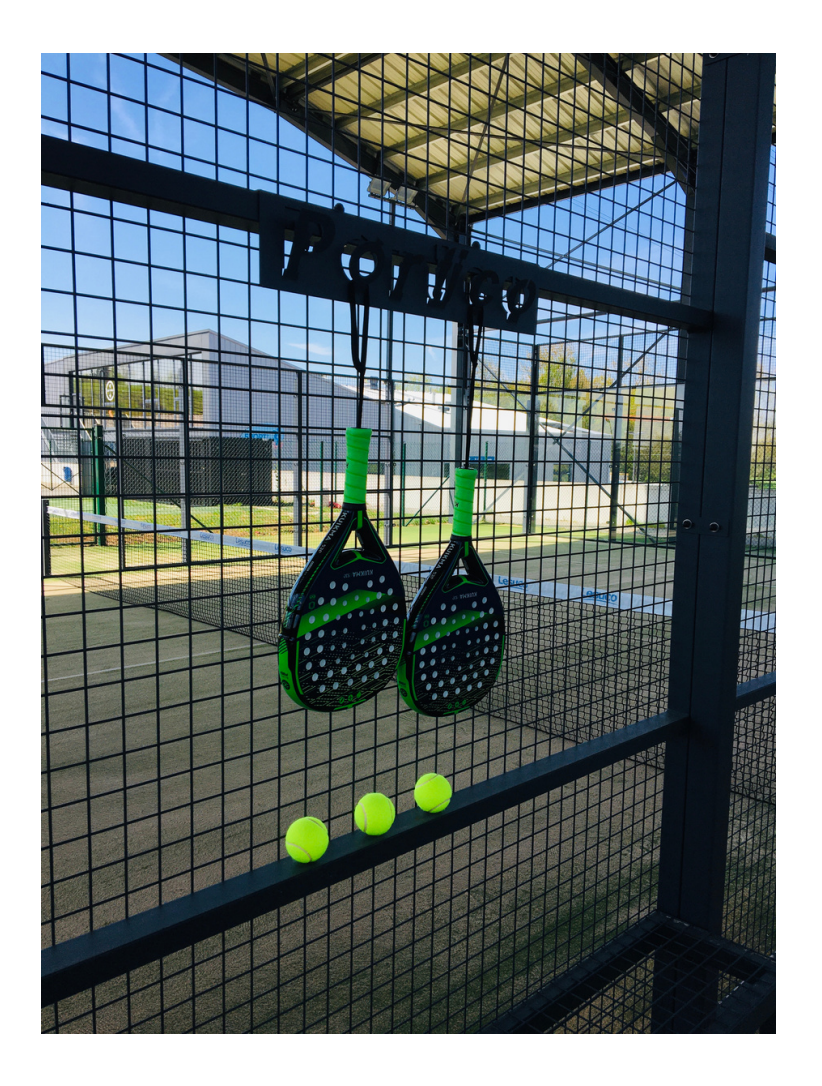

## <u>Cliquer sur</u> <u>Sport Ittre</u>

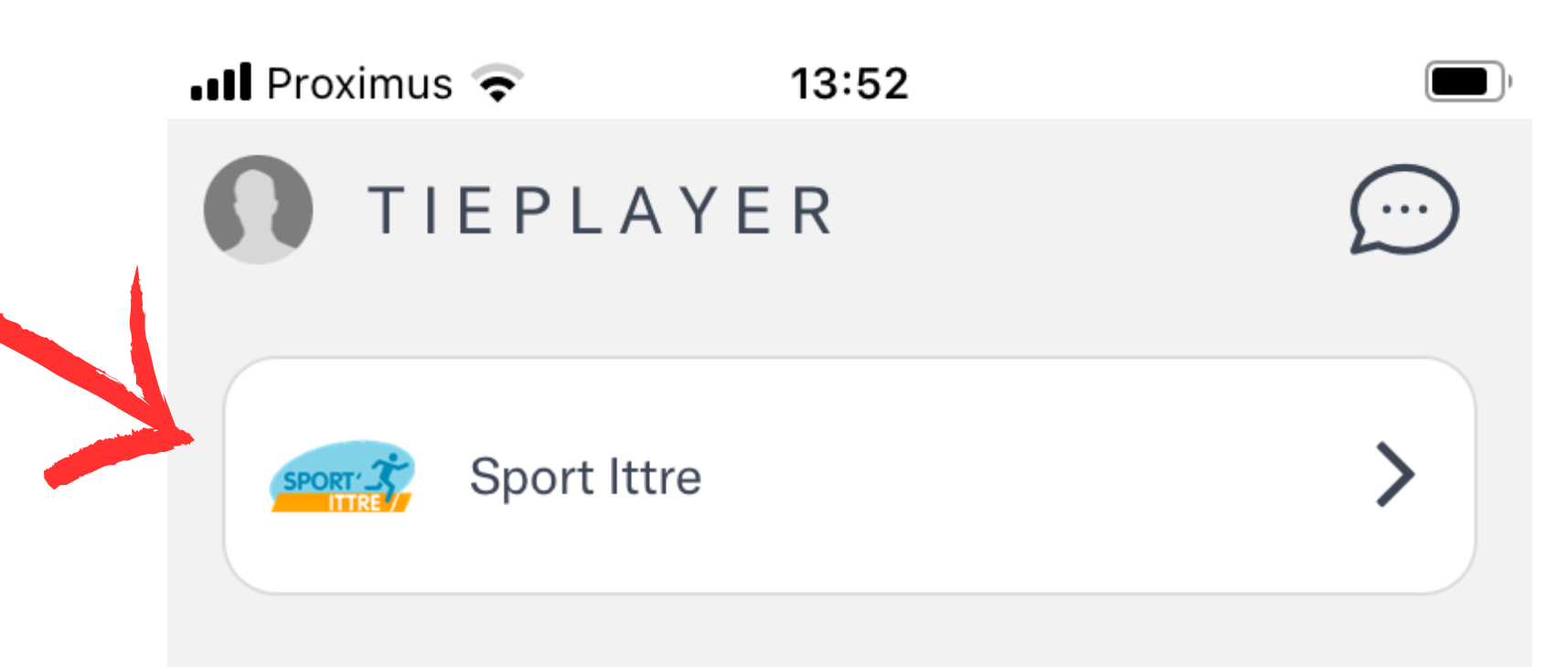

### Jouer

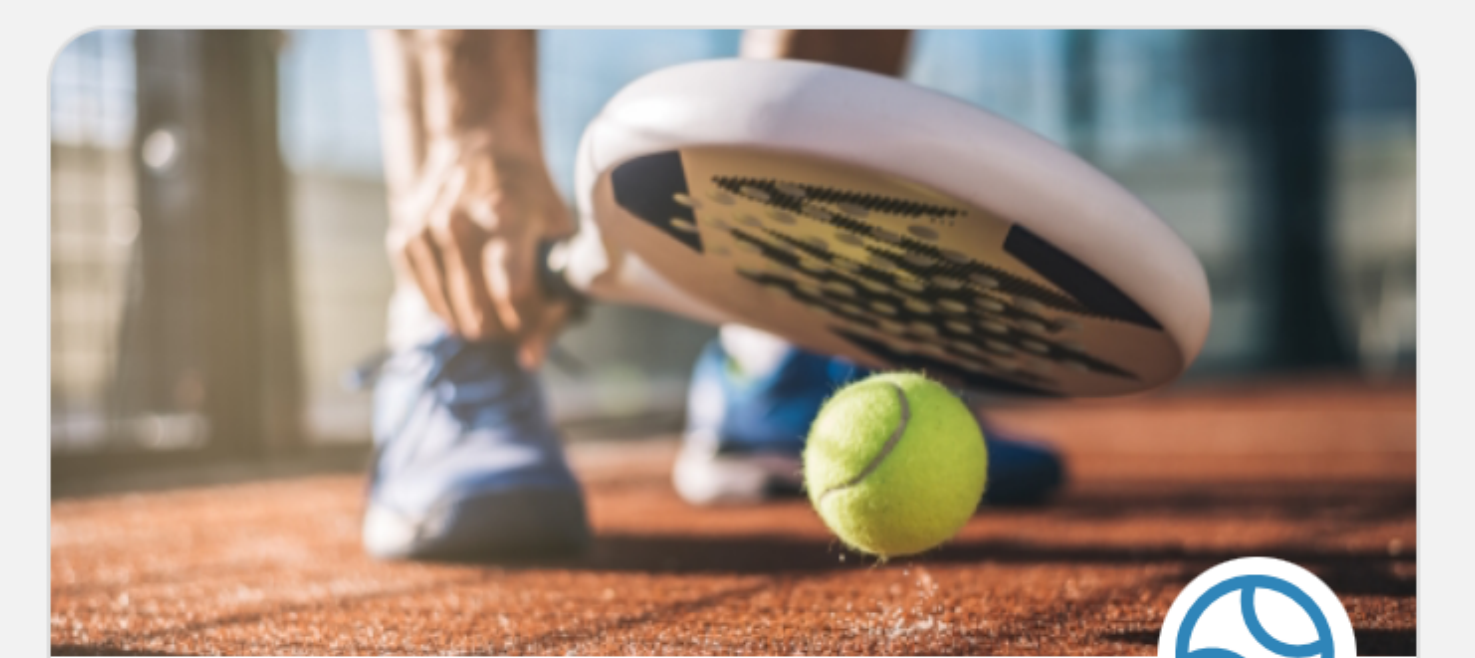

### Réservez ou rejoignez un match

Configurez votre réservation ou rejoignez un match avec d'autres joueurs

### Améliorer

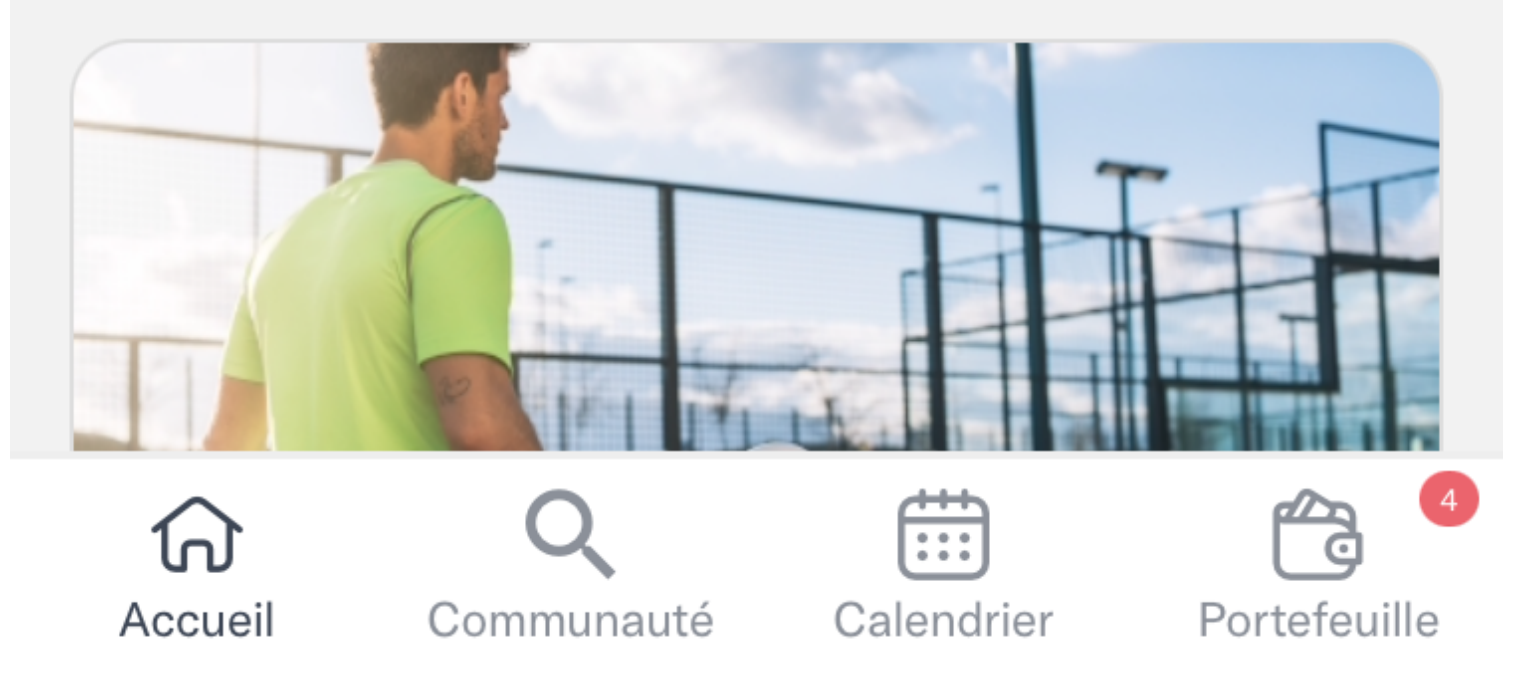

## <u>Cliquer sur</u> <u>Réserver</u>

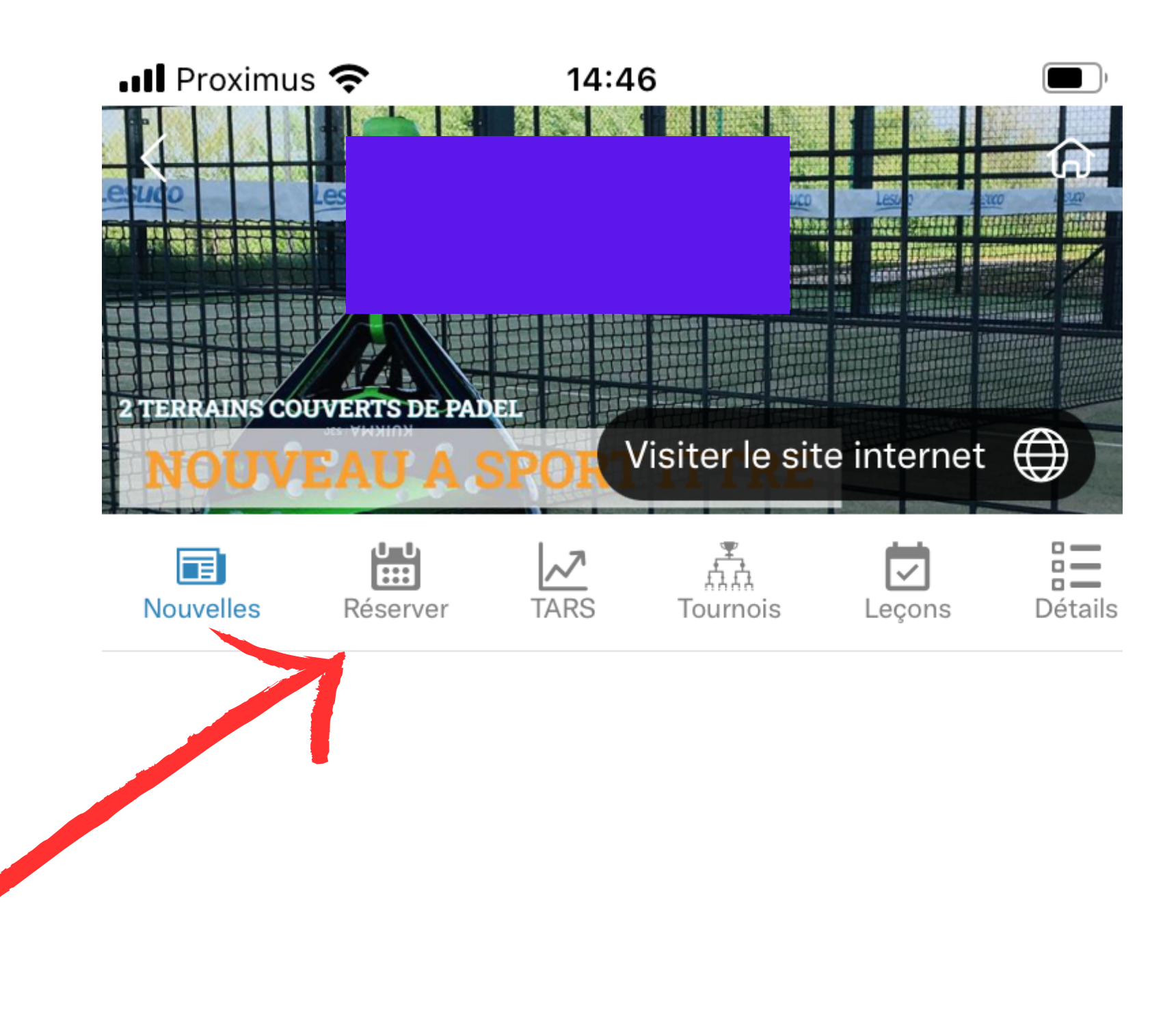

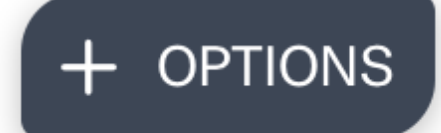

## <u>Cliquer sur</u> <u>la date</u>

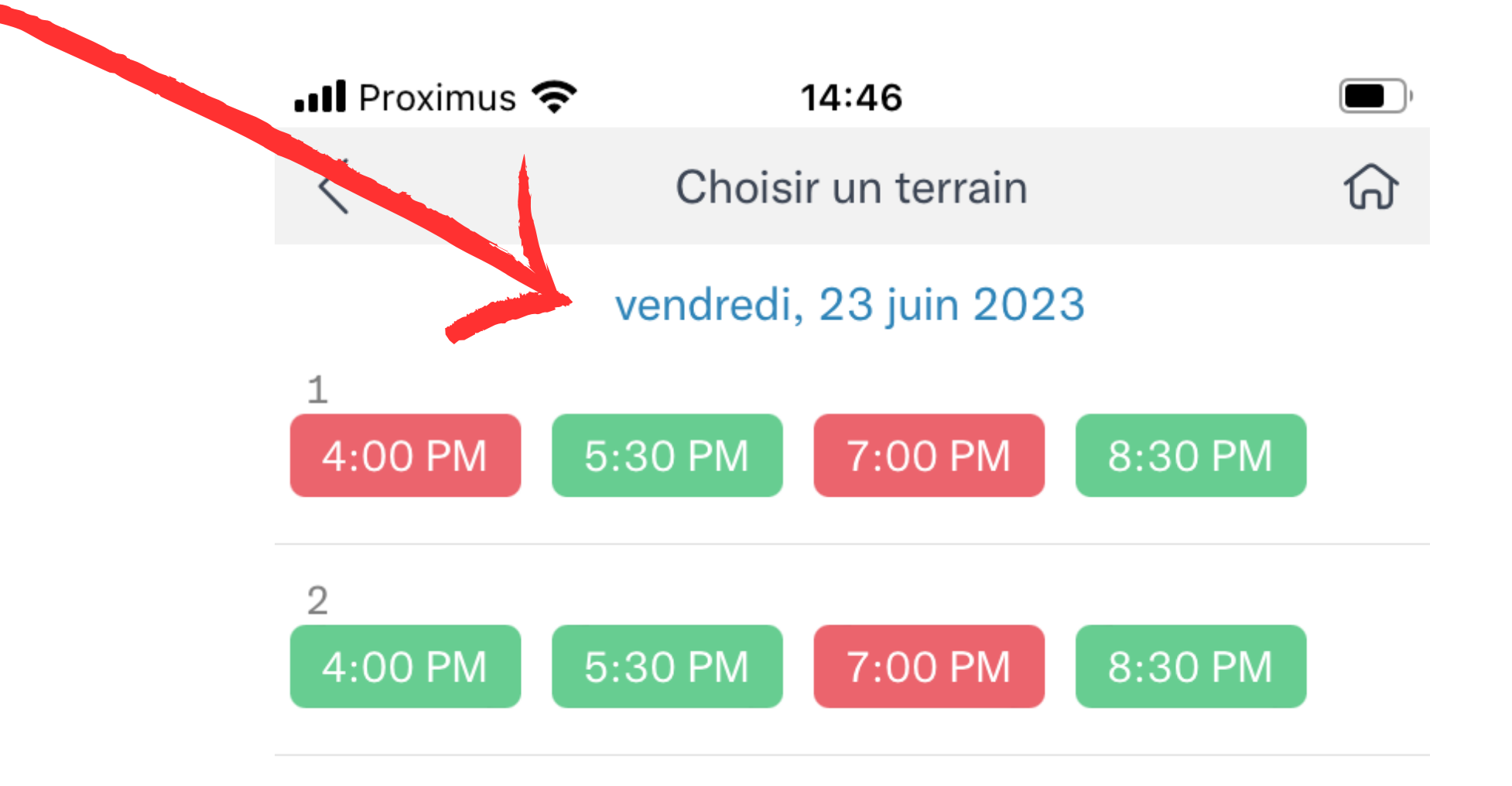

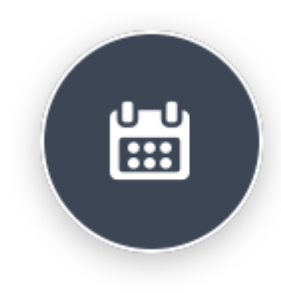

# <u>Cliquer sur la date</u> <u>souhaitée</u>

| •II Pro   | ximus 奈 |     | 14:46      |         |     |     |   |  |
|-----------|---------|-----|------------|---------|-----|-----|---|--|
| <         |         | Cho | oisir un t | terrain |     | វ   | ᠡ |  |
| June 2023 |         |     |            |         |     |     |   |  |
| Su        | n Mon   | Tue | Wed        | Thu     | Fri | Sat |   |  |
|           |         |     |            | 1       | 2   | 3   |   |  |
| 4         | 5       | 6   | 7          | 8       | 9   | 10  |   |  |
| 11        | 12      | 13  | 14         | 15      | 16  | 17  |   |  |
| 18        | 8 19    | 20  | 21         | 22      | 23  | 24  |   |  |
| 25        | 5 26    | 27  | 28         | 29      | 30  |     |   |  |

## <u>Cliquer sur</u> la séance souhaitée

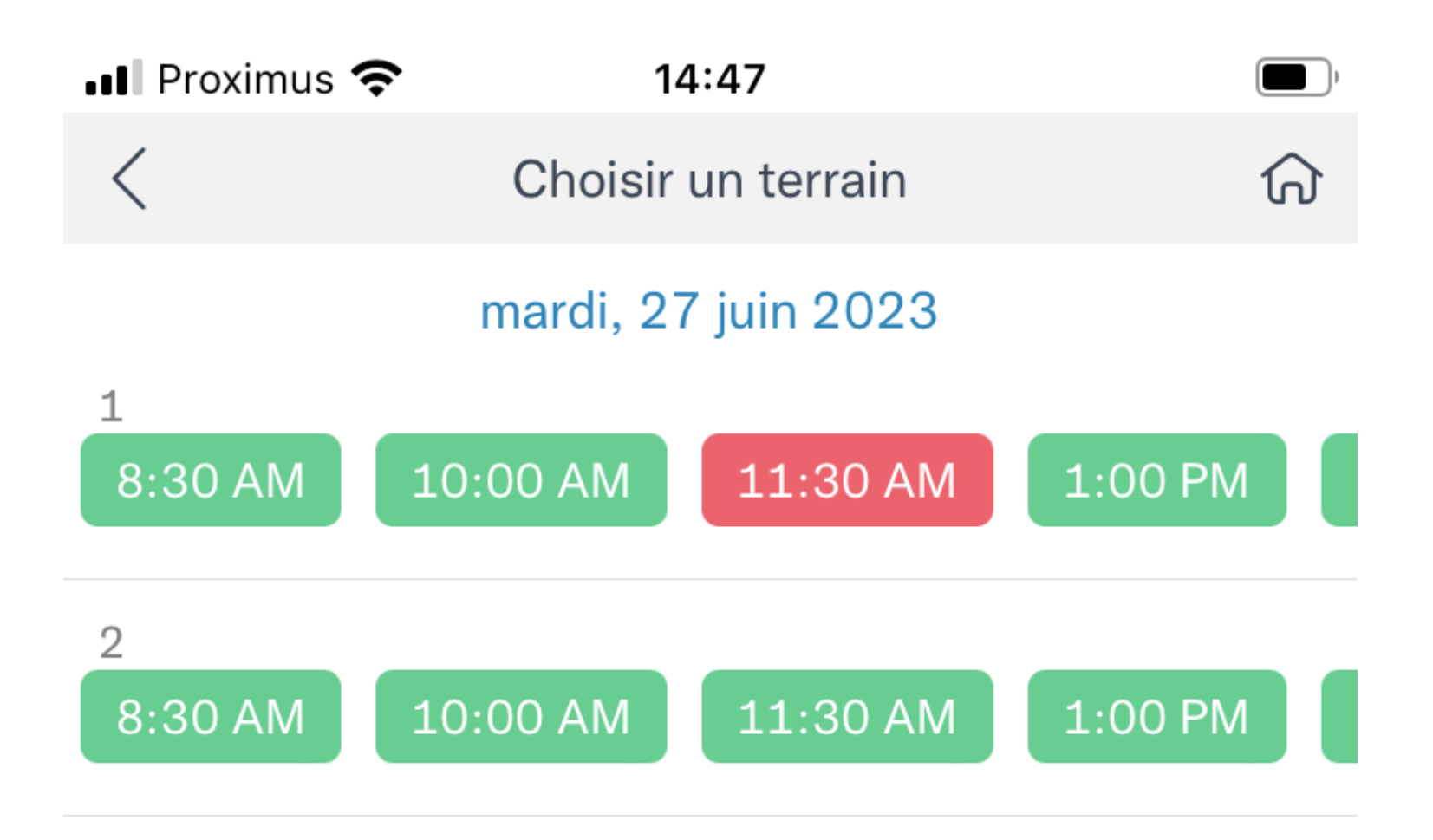

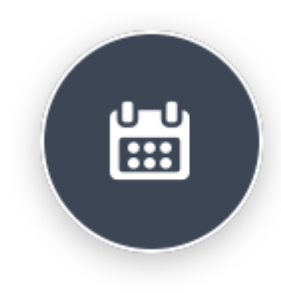

# <u>Cliquer sur la séance</u> <u>sélectionnée</u>

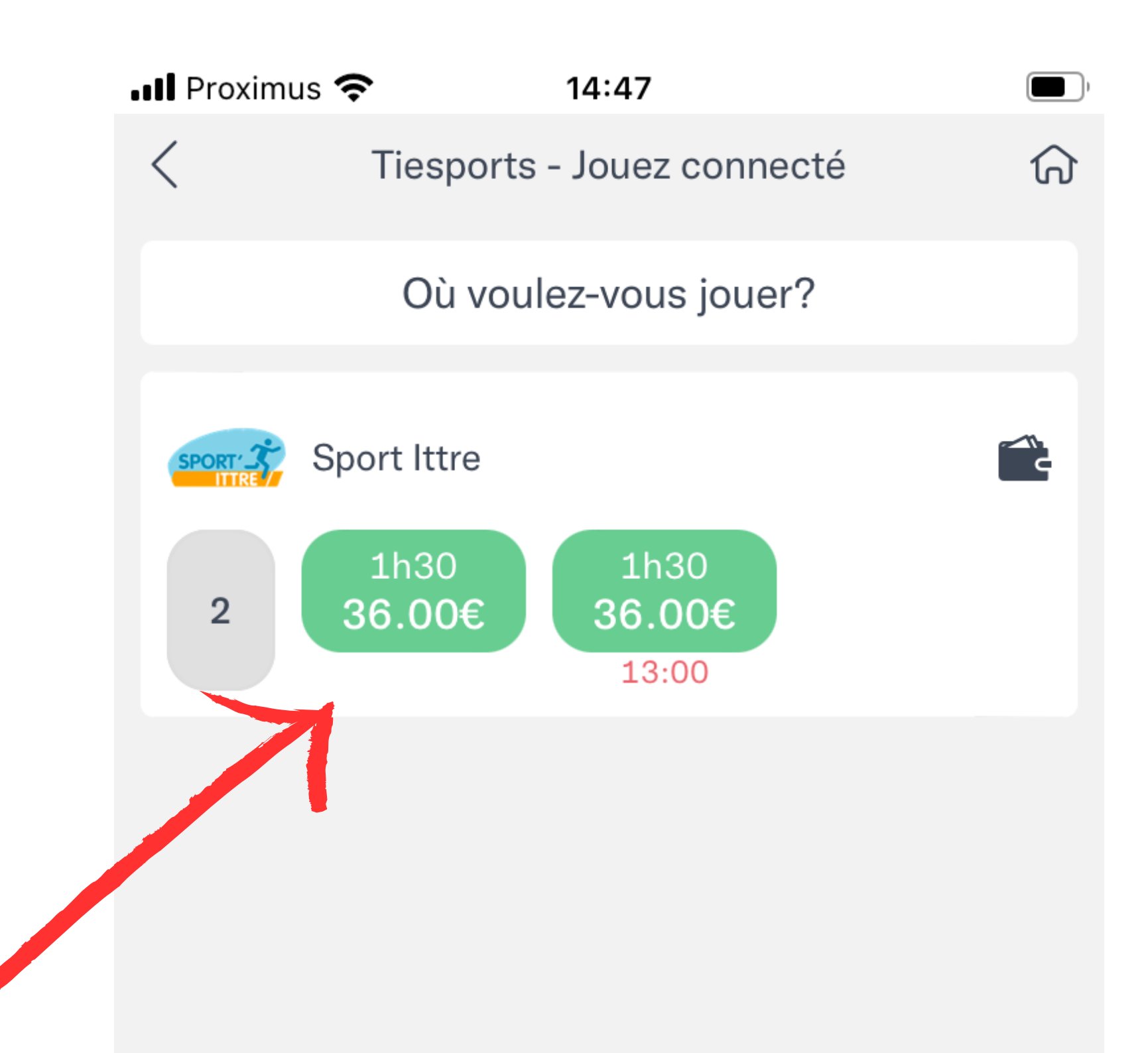

Chercher par localisation

# Cliquer sur "Procéder au paiement" Il Proxinus \* 14:47 Tiesports - Jouez connecté Choisir une option Procéder au paiement Inviter d'autres joueurs

## <u>Cliquer sur</u> "Réserver"

| 📲 Proximus 奈 | 14:47  |        |
|--------------|--------|--------|
| <            | Tarifs | ର      |
| Piette       |        | 36.00€ |
| Invité 1     |        | 0€     |
| Invité 2     |        | 0€     |
| Invité 3     |        | 0€     |

#### ATTENTION :

En cas d'annulation de votre réservation, celle-ci doit avoir lieu minimum 24 heures avant le début de celle-ci. Si ce n'est pas le cas, le montant de la réservation ne sera pas remboursé sur votre portefeuille électronique.

#### LOCATION DE MATERIEL :

La location de raquettes (3€/raquette + carte d'identité en caution par terrain) et l'achat de balles (6€/tube) est possible uniquement durant les horaires suivants à l'Xtra-Time (cafétéria du complexe de Virginal) ou à la Guinguette by Xtra-Time (bar extérieur du complexe de Virginal) :

Du 1er juin au 2 juillet 2023 : Du lundi au vendredi : 16h-22h Samedi : 12h-18h Dimanche : 11h-17h

Du 3 juillet au 13 août 2023 : Du lundi au vendredi : 17h30-22h

Les horaires après le 13 août seront communiqués ultérieurement.

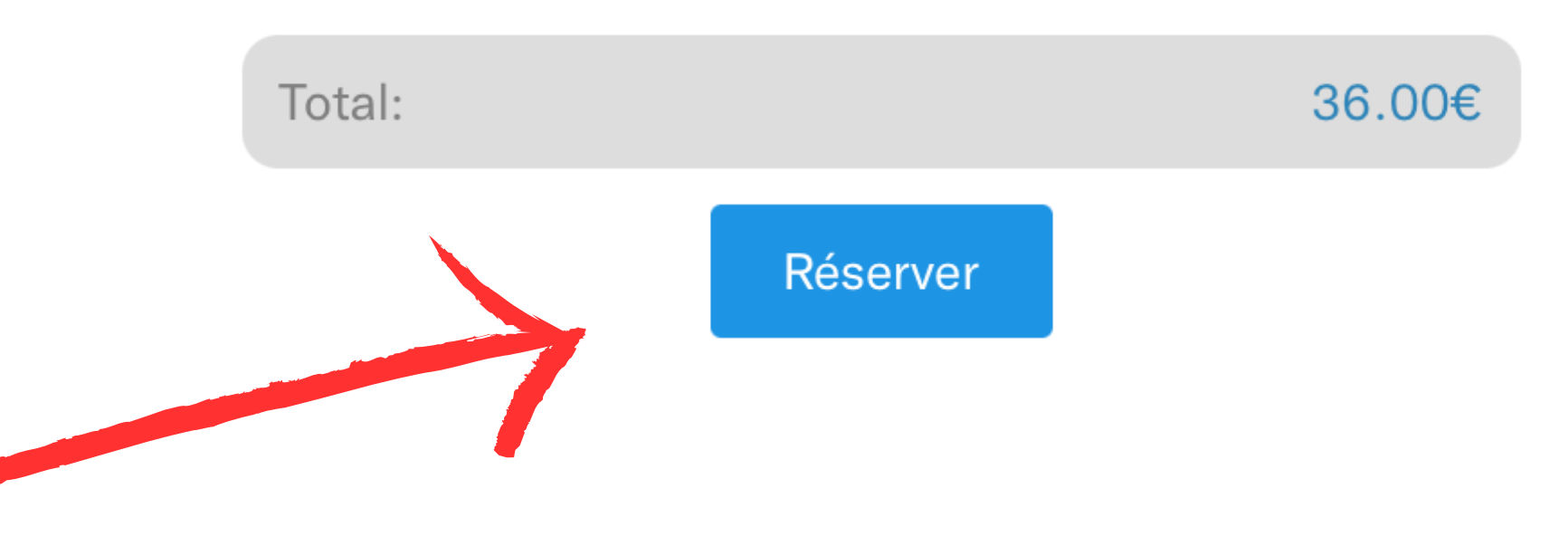

## <u>Cliquer sur</u> "Tout payer"

| 📲 Proximus 奈 | 14:46  |  |
|--------------|--------|--|
| <            | Tarifs |  |
| Piette       |        |  |
| Invité 1     |        |  |
| Invité 2     |        |  |
| Invité 3     |        |  |

#### ATTENTION :

En cas d'annulation de votre réservation, celle-ci doit avoir lieu minimum 24 heures avant le début de celle-ci. Si ce n'est pas le cas, le montant de la réservation ne sera pas remboursé sur votre portefeuille électronique.

#### LOCATION DE MATERIEL :

La location de raquettes (3€/raquette + carte d'identité en caution par terrain) et l'achat de balles (6€/tube) est possible

uniquement durant les horaires suivants à l'Xtra-Time (cafétéria du

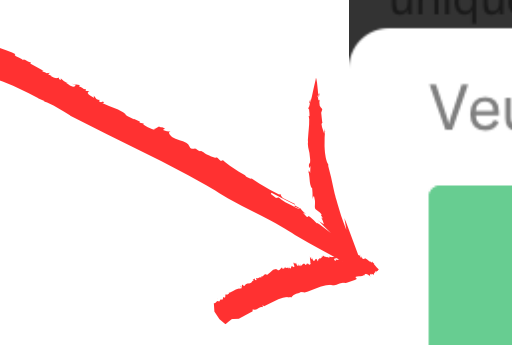

Veuillez choisir une option

**36.00€** Tout payer

### Choisissez le mode de paiement

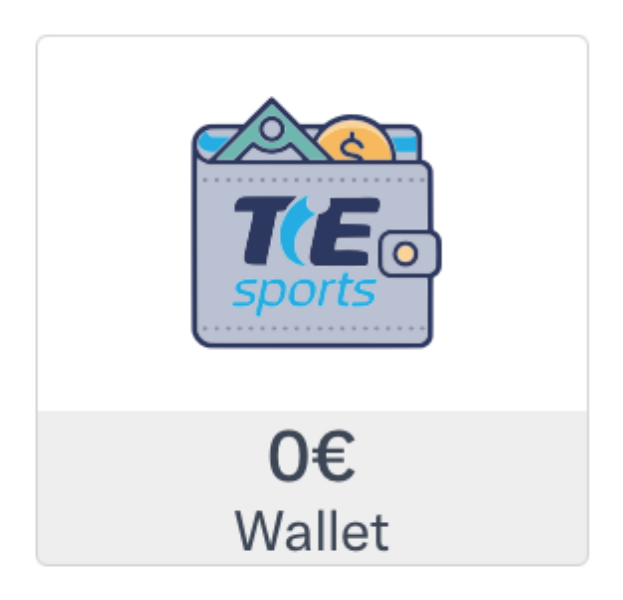